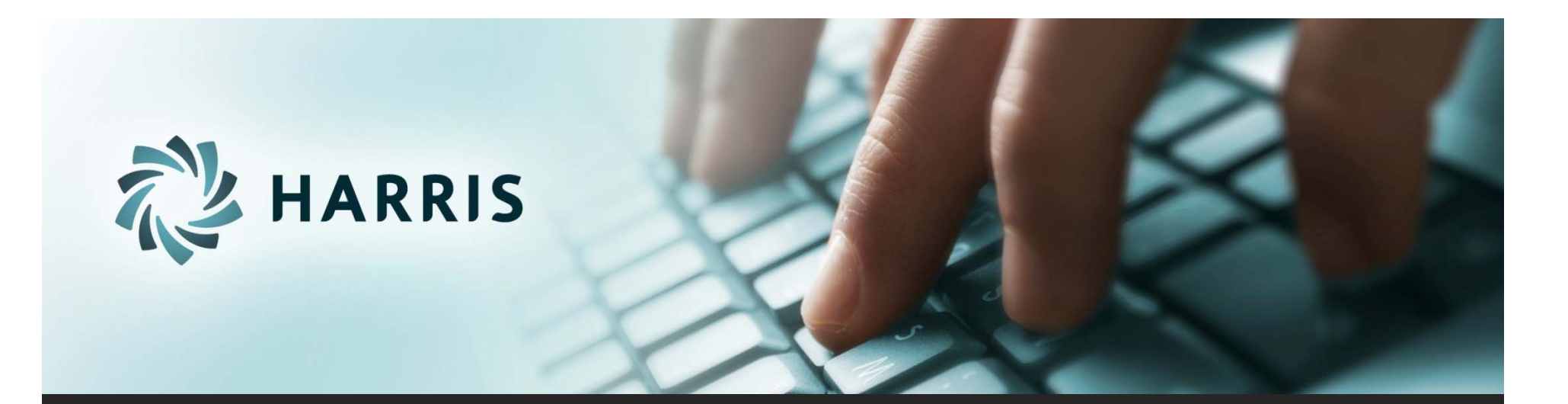

# Employee Self Service (ESS) Version 2.22

# Employee Self Service

Employees can...

- access from any computer.
- view their elected withholding, earnings summary, check history, company documents, leave balances and leave history.
- request changes to their demographics, direct deposits, W4 and state tax withholding forms.
- upload documents for demographic and direct deposit request.
- print past check information.
- print W2s for past years.

# Employee Self Service – Register

### Registration on Log In screen

| Account                               |                                | C Search               |                       | ਮ । ⊟            | ▼ 11          |             |
|---------------------------------------|--------------------------------|------------------------|-----------------------|------------------|---------------|-------------|
| mployee Self Service                  |                                |                        | Account Help          | Register         | Logi          | in          |
| Enter Web Add                         | lress for ESS into your browse | r.                     |                       | Т                |               |             |
| Log ir                                | l                              |                        |                       |                  |               |             |
| User<br>name                          |                                |                        |                       |                  |               |             |
|                                       |                                | Everyone               | must reg              | gister a         | s a us        | ser         |
| Basawar                               | 4                              | for FCC                |                       |                  |               |             |
| Password                              |                                | for ESS us             | ing their             | social           | secur         | ity         |
| Password<br>Contractions Log in       | Forgot username or password    | for ESS us<br>number a | ing their<br>nd emplo | social<br>oyee n | secur<br>umbe | rity<br>er. |
| Password<br>Reserved Solutions Log in | Forgot username or password    | for ESS us<br>number a | ing their<br>nd emplo | social<br>oyee n | secur<br>umbe | rity<br>er. |
| Password<br>Reserved Solutions Log in | Forgot username or password    | for ESS us<br>number a | ing their<br>nd emplo | social<br>oyee n | secur<br>umbe | rity<br>er. |
| Password<br>Control Colutions Log in  | Forgot username or password    | for ESS us<br>number a | ing their<br>nd emplo | social<br>oyee n | secur<br>umbe | rity<br>er. |
| Password                              | Forgot username or password    | for ESS us<br>number a | ing their<br>nd emplo | social<br>oyee n | secur<br>umbe | rity<br>er. |

# Employee Self Service - Register

All employees must create an account in ESS.

| ESS                               |                                    |  |
|-----------------------------------|------------------------------------|--|
|                                   |                                    |  |
| Create a New Accou                | unt                                |  |
| Use the form below to create a ne | ew account.                        |  |
| Passwords are required to be a n  | ninimum of 6 characters in length. |  |
| User name                         |                                    |  |
| Email                             |                                    |  |
|                                   |                                    |  |
| First Name                        |                                    |  |
| Last Name                         |                                    |  |
| Social Security Number            |                                    |  |
| Employee Number                   |                                    |  |
| Password                          |                                    |  |
| Confirm password                  |                                    |  |
| Register                          |                                    |  |

Employee chooses their own User Name and Password. User name should not contain any special characters or spaces.

Social Security Number and Employee Number combination is validated in the payroll system.

Email address will be used to send all notifications from ESS. This does NOT have to be a school district assigned email address. It may be an employee's personal email address.

# Employee Self Service - Register

All employees must confirm their new ESS account before being allow access to ESS.

| ESS                                                                                                    |                                          |                                            |                                          |
|----------------------------------------------------------------------------------------------------|------------------------------------------|--------------------------------------------|------------------------------------------|
|                                                                                                    |                                          |                                            |                                          |
| Create a New Account                                                                                                    |                                          |                                            |                                          |
| Use the form below to create a new account.                                                                                                    |                                          |                                            |                                          |
| Passwords are required to be a minimum of 6 characters in length.                                                                                                    |                                          |                                            |                                          |
| User name                                                                                                    |                                          |                                            |                                          |
| Email                                                                                                    | [EXTERNAL]                               | ] Your Employee Self Service account co    | nfirmation                               |
| First Name                                                                                                    | Thank you for signin                     | ng up with us! Please confirm your regis   | tration by clicking the following link:  |
| Last Name                                                                                                    | Confirmation Link                        |                                            |                                          |
| Social Security Number                                                                                                    | http://cheyenne-web<br>confirmation=UXUP | ppear, copy and paste the following into y | /ConfirmAccount?                         |
| Employee Number                                                                                                    | commuton exer                            | r Dwuldtyy_1 wixing 1162                   |                                          |
| Message         Register         Login         ×           Password         Thank you for registering. An email has been sent to the sent to the sent | In case you need it, h                   | here's the confirmation code: UXUPDW       | ufqiyy_YwKhIg-Hg2                        |
| Confirm password registration.If you do not receive an email to confirm your account please contact your                                                                                                    |                                          |                                            | Confirm Account                          |
| Register System Administrator.                                                                                                    |                                          |                                            | Your account has been confirmed. Thanks! |

An email, with a confirmation link, will be sent to the email address the user provided when creating their account. The email will also include a full confirmation link that can be copied and pasted into your browser. User must use one of the confirmation link in the email to be confirmed as an authorized user for ESS. Once the employee has been confirmed as a user, they can login in with their user name and password.

# Employee Self Service – Account Help

Account Help allows the employee to recover their password.

| Employee Self Service                                                                                 | Account Help Register Login                                                                                                    |
|----------------------------------------------------------------------------------------------------|----------------------------------------------------------------------------------------------------|
| Forgot Password<br>User Name<br>OR<br>Employee<br>Number<br>8467<br>Recover Back                      | The Account Help allows a registered employee to recover their password with the Forgot Password recovery. The employee must enter their User Name or Employee Number and press the Recover button. An email with a 'reset password' link will be sent to employee's ESS email address. Once the employee clicks on the link in the email, a computer generated password is assigned to their user name. The employee will receive a message and a email with the new password. The employee can then |
| Reply Reply All S Forward IM<br>Thu 1/12/2017 1:16 PM<br>nextgeness@gmail.com<br>Password Reset Token | login with the new password. The password can be changed<br>(instructions on page 40). The Forgot Password will not work if the<br>employee's account has not been confirmed (see previous screen).         Account Help       Register         Message       *         Success! Your new password is:<br>WWJPp                                                                                                    |
| To<br>Please find the Password Reset Token for user name<br><u>Reset Password</u>                     | : lamason<br>Thu 1/12/2017 1:17 PM<br>nextgeness@gmail.com<br>New Ess Password<br>ire<br>Please find the Password Beset Token                                                                                                    |
|                                                                                                    | !AWJPp                                                                                                    |

# Employee Self Service – Account Help

Account Help allows the employee to recover their user name.

| Employee S         | elf Service                                       | Account Help Register Login                                                                                                    |
|--------------------|---------------------------------------------------|----------------------------------------------------------------------------------------------------|
| Forgot Us          | sername                                           | T                                                                                                    |
| Employee<br>Number | 8467                                              | The Account Help allows a registered employee to                                                                                                    |
| Employee<br>Email  | amason3434343@hotmail.com                         | recover their user name with the Forgot Username<br>recovery. The employee must enter their Employee<br>Number and their ESS email address and press the                      |
| Recover            | Back                                              | <i>Recover</i> button. An email with their user name will be<br>sent to the employee's ESS email address. If the email<br>address entered does not agree with the email addre |
|                    |                                                   |                                                                                                    |
| ૣ Reply 😭          | Reply All 🎧 Forward 🐔 IM<br>Thu 1/12/2017 1:14 PM |                                                                                                    |
|                    | nextgeness@gmail.com                              |                                                                                                    |
|                    | ESS User Name                                     |                                                                                                    |
| То                 | · ····-                                           |                                                                                                    |
| ESS User           | Name: lamason                                     |                                                                                                    |

# Employee Self Service – Account Help

### Account Help allows the employee to recover their user name.

| npioyee Sell 3 | Service                     | Account Help Re | gister Login |  |
|----------------|-----------------------------|-----------------|--------------|--|
| ogin           |                             |                 |              |  |
| r name         |                             |                 |              |  |
| sword          |                             |                 |              |  |
|                | Forgot username or password | Forgot Password |              |  |
| og in          |                             | User Name       |              |  |
|                |                             | OR              |              |  |
|                |                             | Employee Number |              |  |
|                |                             | Recover Back    |              |  |
|                |                             | Forgot Username |              |  |
|                |                             | Employee Number |              |  |
|                |                             | Employee Email  |              |  |
|                |                             | Recover Back    |              |  |
|                |                             |                 |              |  |

# Employee Self Service – Menu

The Main screen will display the Logo and Welcome Message with the menu options available on the toolbar. Each menu options can be expanded to display transactions available. If user is an Administrator for ESS, they will also see Site Administration in their menu options.

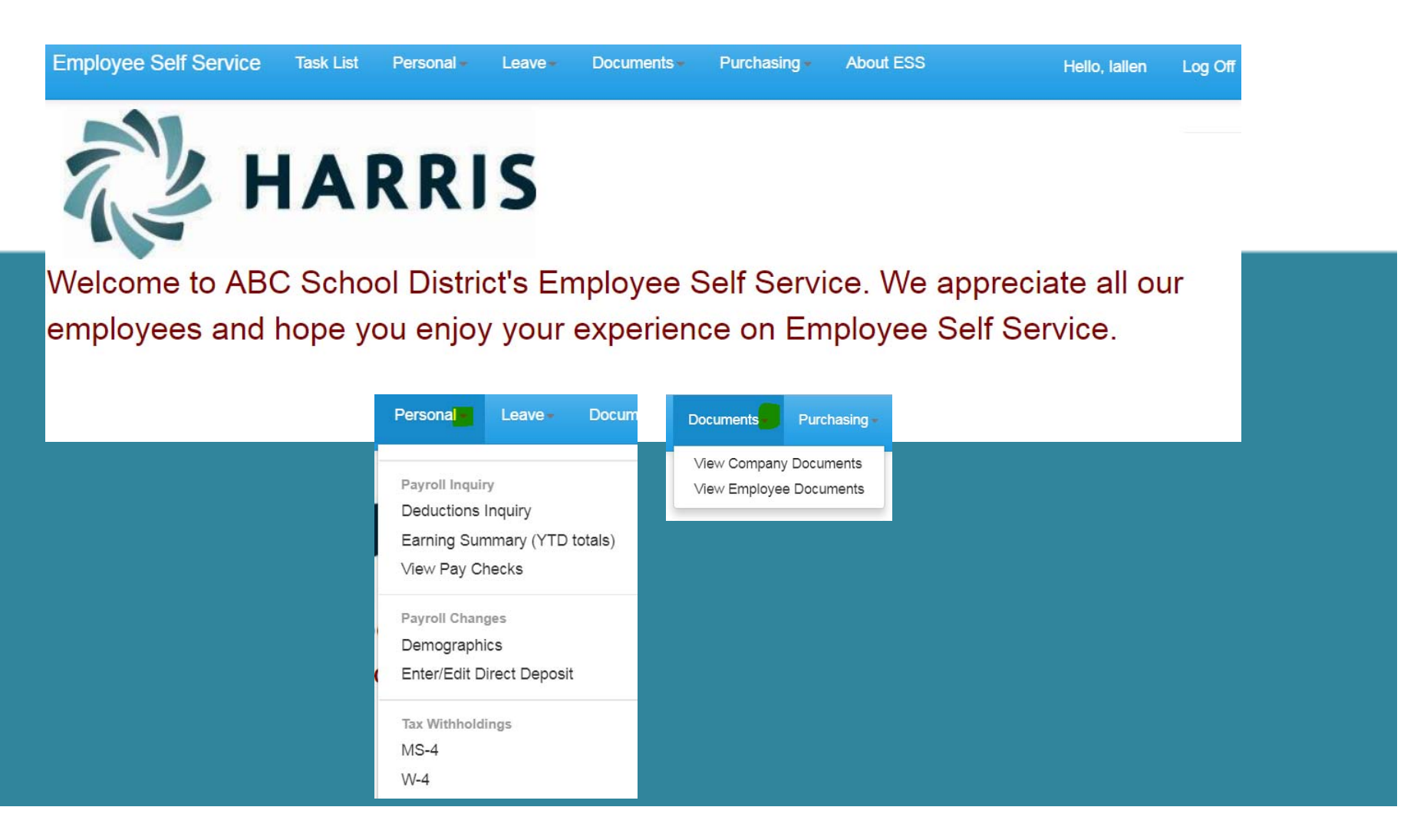

# **Employee Self Service - Task List**

Employee can view or cancel pending requests and view past requests.

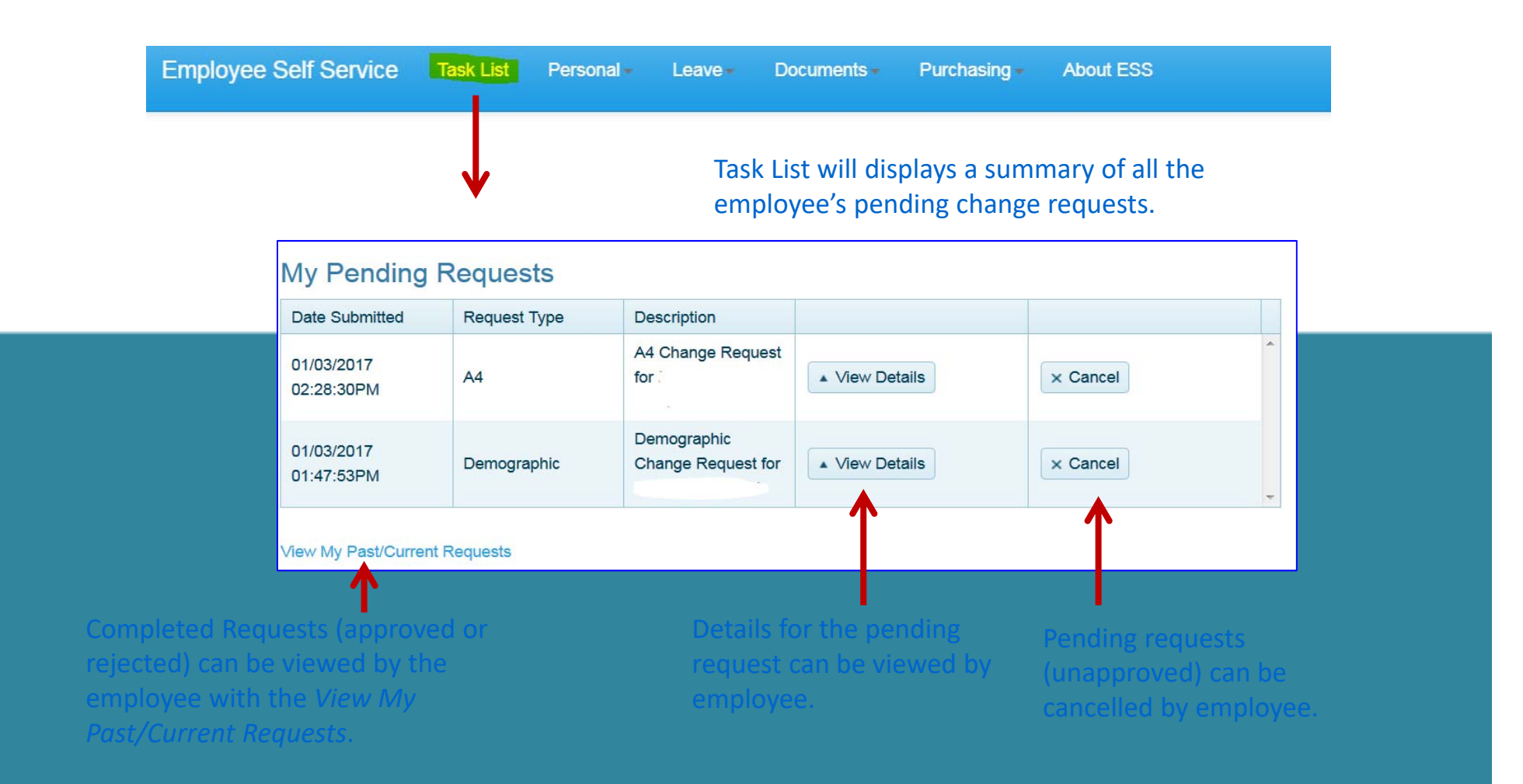

# Employee Self Service – Task List

# An employee who is also an Approver will have both their requests and the Approver Tasks displayed on their Tasks menu.

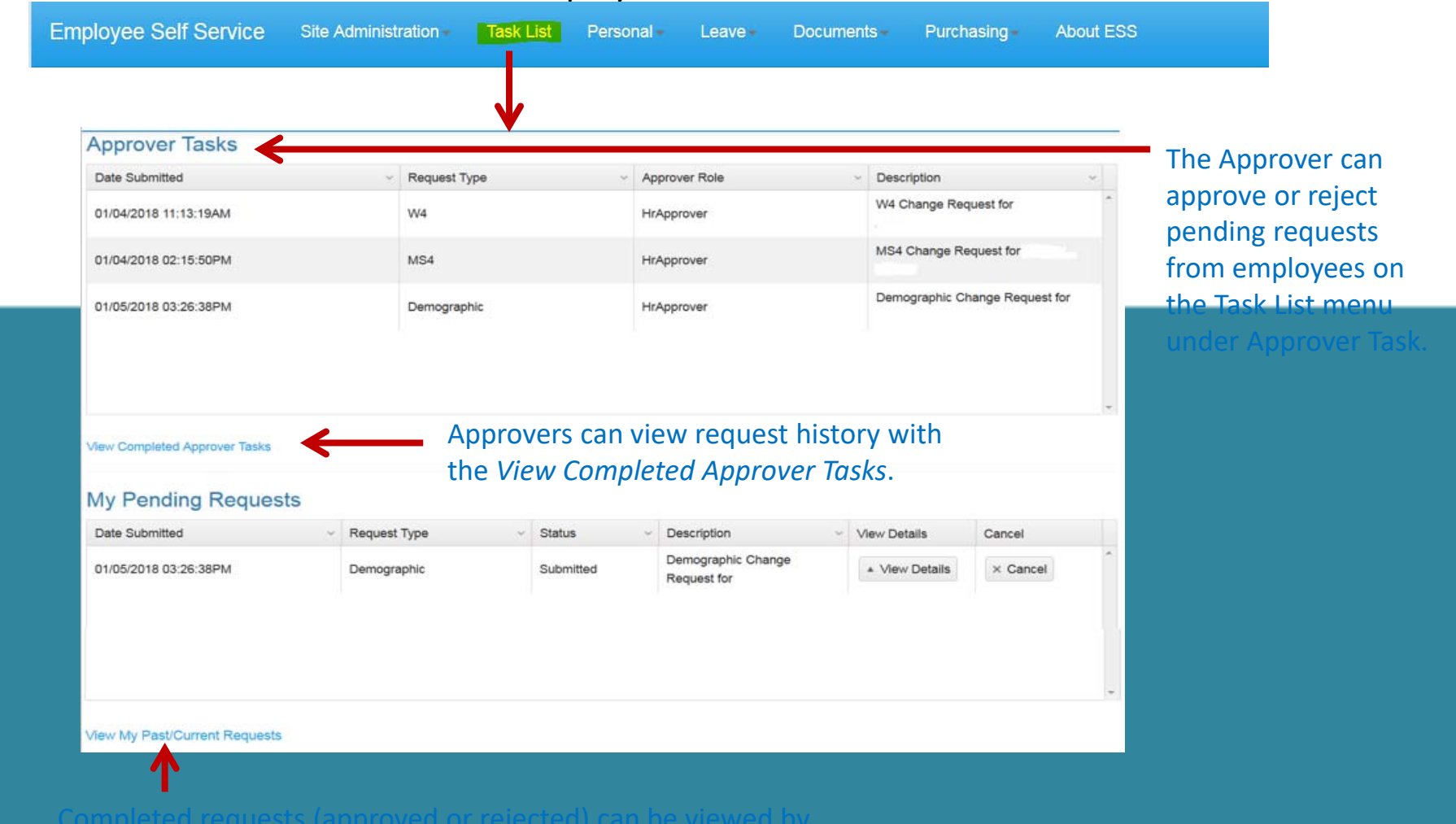

the employee with the View My Past/Current Requests.

## Employee Self Service–Personal/Payroll Inquiry

The Personal menu contains the sub-menu for Payroll Inquiry which includes the Inquiries available for the employee.

| Personal - Leave - Docum     |  |
|------------------------------|--|
| Payroll Inquiry              |  |
| Deductions Inquiry           |  |
| Earning Summary (YTD totals) |  |
| View Pay Checks              |  |
| Payroll Changes              |  |
| Demographics                 |  |
| Enter/Edit Direct Deposit    |  |
| Tax Withholdings             |  |
| MS-4                         |  |
| W-4                          |  |

# **Employee Self Service – Deduction Inquiry**

The Deduction Inquiry allows for viewing and printing the employee and employer cost for employee elected deductions.

#### **Payroll Deductions**

#### **User Instructions**

Drint

Insurance elections can only be changed during open enrollment with the exemption of life changing events such as the birth of a child, death, divorce, retirement. See your insurance handbook for further explanation of life changing events.

|                               | 1             |               |   |
|-------------------------------|---------------|---------------|---|
| Deduction                     | Employee Cost | Employer Cost |   |
| MAT INSURANCE                 | \$0.00        | \$780.00      | * |
| RETIREMENT W/H                | 7.5000 %      | 11.9400 %     |   |
| AlaTrust Credit Union         | \$100.00      | \$0.00        |   |
| AMERICAN FAMILY LIFE INS      | \$21.00       | \$0.00        |   |
| LIBERTY NATIONAL INS          | \$224.75      | \$0.00        |   |
| PRE-PAID LEGAL SERVICES, INC. | \$15.95       | \$0.00        |   |
| LIFE INS COMPANY OF ALABAMA   | \$49.77       | \$0.00        |   |
| PUBLIC ED EMP HEALTH INS PRO  | \$15.00       | \$0.00        |   |
| LIBERTY NATIONAL INSURANCE    | \$0.00        | \$0.00        |   |
| SECURITY BENEFIT-457          | \$25.00       | \$0.00        |   |
| HEALTHCARE SPENDING ACCT.     | \$0.00        | \$0.00        |   |

## Employee Self Service – Earnings Summary

Employees can view and print their earnings summary by selecting the year they wish to view.

#### Back Print Earnings Year 2016 Gross Wages \$11,422.90 Federal Wages \$10,366.20 Federal Tax Withheld \$714.83 Social Security Wages \$11,347.90 Social Security Tax Withheld \$703.56 Medicare Wages \$11,347.90 Medicare Tax Withheld \$164.55 State Wages \$11.222.90 State Tax Withheld \$401.14

#### Earnings Summary

## Employee Self Service-Earnings Summary (W2)

If the district uses Harris School Solutions' Document Services product to produce their W2 records, the employee can view and print their W2 for the selected year.

|   | Earnings Summary             |             | <b></b>                                            |                                             |                                |                                                                                                    |                             |                                 |
|---|------------------------------|-------------|----------------------------------------------------|---------------------------------------------|--------------------------------|----------------------------------------------------------------------------------------------------|-----------------------------|---------------------------------|
|   |                              |             | Copy B-To Be Filed With Em                         | ployee                                      | 38-2099803                     | Copy 2-To Be Filed With Emp                                                                                                    | loyee State                 | 38-2099803                      |
|   |                              |             | FEDERAL Tax Return                                 | d Marrie Has albertan                       | OMB No. 1545-0008              | City, or Local Income Tax Ret                                                                                                    | um                          | OMB No. 1545-0008               |
|   | Back Drint                   |             | a Employee soc. sec. no.                           | 1 Wages, tps, other comp.                   | 2 Federal Income tax withheld  | a Employee soc. sec. no.                                                                                                    | 1 Wages, tips, other comp.  | 2 Federal Income tax withheid   |
|   | Dack Frint                   |             | 1                                                  | 18,389.49                                   | 335./1                         |                                                                                                    | 18,389.49                   | 935./1                          |
|   |                              |             | <ul> <li>Development Discussions (Dist)</li> </ul> | 3 Social security wages                     | 4 Social security tax withheid | h Family of Davathan (Fib)                                                                                                    | 3 Social security wages     | 4 Social security tax withheid  |
|   | Earnings Year                |             | o Employer ID number (EIN)                         | 20,353.60                                   | 1,261.00                       | b Employer ID number (EIN)                                                                                                    | 20,353.66                   | 1,261.30                        |
|   | •                            | 2013        | ·                                                  | 5 Medicare wages and ups                    | o Medicare lax women<br>995.09 |                                                                                                    | 5 Medicale wages and ups    | o weakare lax wiamela<br>995.09 |
|   |                              |             | c Employer name address a                          | 20,000.00                                   | 200.00                         | c Employer name address and                                                                                                    | 1 7ID mda                   | 200.00                          |
| ( |                              |             | Bibb County Board of Educa                         | tion                                        |                                |                                                                                                    | ton                         |                                 |
| _ | View W2                      |             | T 1 1 1 1                                          |                                             |                                | · · · · ·                                                                                                    |                             |                                 |
|   |                              | ,           | 1                                                  |                                             |                                | <                                                                                                    |                             |                                 |
|   | Orean Weren                  |             |                                                    |                                             |                                |                                                                                                    |                             |                                 |
|   | Gross wages                  | \$22,189,68 |                                                    |                                             |                                |                                                                                                    |                             |                                 |
|   |                              | \$22,100.00 | d Control Number                                   |                                             |                                | d Control Number                                                                                                    |                             |                                 |
|   |                              |             | 82                                                 |                                             |                                | 82                                                                                                    |                             |                                 |
|   |                              |             | e Employee name, address, a                        | nd ZIP code                                 |                                | e Employee name, address, an                                                                                                    | id ZIP code                 |                                 |
|   | Federal Wages                | ¢40.000.40  |                                                    |                                             |                                | · · · · ·                                                                                                    |                             |                                 |
|   | •                            | \$18,389.49 |                                                    |                                             |                                |                                                                                                    |                             |                                 |
| _ |                              |             |                                                    |                                             |                                |                                                                                                    |                             |                                 |
|   |                              |             |                                                    |                                             |                                |                                                                                                    |                             |                                 |
|   | Federal Tax Withheld         |             | 7. Social security first                           | 8 Allocated for                             | 9 Advance EIC navment          | 7 Social security first                                                                                                    | 8 Allocated tins            | 9 Advance EIC navment           |
|   | reactar tax withincia        | \$935.71    | 7 Social security ups                              | o Allocated upo                             | s Auvance cilo payment         | 7 Social security ups                                                                                                    | o Allocated ups             | s Auvance cio payment           |
|   |                              |             | 10 Dependent care benefits                         | 11 Nonqualified plans 1                     | 12a Code See inst. for box 12  | 10 Dependent care benefits                                                                                                    | 11 Nongualified plans       | 12a Code See inst. for box 12   |
|   |                              |             |                                                    |                                             | DD 9,837.24                    |                                                                                                    |                             | DD 9,837.24                     |
|   |                              |             | 13 Statutory Employee 14                           | Other 1                                     | 12b Code                       | 13 Statutory Employee 14 (                                                                                                    | Other                       | 12b Code                        |
|   | Social Security Wages        | \$20,353,68 |                                                    | CAF 1,836.00                                | G 300.00                       |                                                                                                    | CAF 1,836.00                | G 300.00                        |
|   |                              | \$20,000.00 | Retirement plan                                    | 414 1,664.19 1                              | 12c Code                       | Retirement plan                                                                                                    | 414 1,664.19                | 12c Code                        |
|   |                              |             | X                                                  | DUE 273.95                                  |                                | X                                                                                                    | DUE 273.95                  |                                 |
|   |                              |             | Third-party sick pay                               | 1                                           | 12d Code                       | Third-party sick pay                                                                                                    |                             | 12d Code                        |
|   | Social Security Tax Withheld | \$1.261.00  | AI 037615                                          | 20.05                                       | 53 68 646 29                   | AI 037615                                                                                                    | 20.0                        | 53 68 646 29                    |
|   |                              | \$1,201.30  |                                                    |                                             |                                |                                                                                                    |                             |                                 |
|   |                              |             | 15 State Employer state ID nur                     | nber 16 State wages, tips, e                | tc. 17 State Income tax        | 15 State Employer state ID num                                                                                                    | ber 16 State wages, tips, e | etc. 17 State income tax        |
|   |                              |             | 18 Local wages, tips, etc.                         | 19 Local Income tax 2                       | 20 Locality name               | 18 Local wages, tips, etc.                                                                                                    | 19 Local Income tax         | 20 Locality name                |
|   | Medicare Wages               | \$00.050.00 |                                                    |                                             |                                |                                                                                                    |                             |                                 |
|   |                              | \$20,353.68 |                                                    | 2012                                        |                                |                                                                                                    | 2012                        |                                 |
|   |                              |             | Form W-2 Wage and Tax State                        | ment ZUIJ<br>od to the lateral Revenue Cond | Dept. of the Treasury - IRS    | Form W-2 wage and Tax staten                                                                                                    | nent ZUIJ                   | Dept. of the Treasury - IKS     |
|   |                              |             | This mornauon is being ruman                       | eu to the internal Nevenue Servi            | ~                              |                                                                                                    |                             |                                 |
|   | Medicare Tax Withheld        |             |                                                    |                                             |                                |                                                                                                    |                             |                                 |
|   | medicale lax withineid       | \$295.09    |                                                    |                                             |                                |                                                                                                    |                             |                                 |
|   |                              |             |                                                    |                                             |                                | and the second second se |                             |                                 |
|   |                              |             |                                                    |                                             |                                | 1 1 <b>1 - +</b>                                                                                                    | $\sim$                      |                                 |
|   | Chata Manaa                  |             |                                                    |                                             |                                |                                                                                                    |                             |                                 |
|   | State wages                  | \$20,053,68 |                                                    |                                             |                                |                                                                                                    |                             |                                 |
|   |                              | \$20,000.00 |                                                    |                                             |                                |                                                                                                    |                             |                                 |
|   |                              |             |                                                    |                                             |                                |                                                                                                    |                             |                                 |
|   |                              |             |                                                    |                                             |                                |                                                                                                    |                             |                                 |
|   | State Tax Withheld           | \$646.20    |                                                    |                                             |                                |                                                                                                    |                             |                                 |
|   |                              | \$040.25    |                                                    |                                             |                                |                                                                                                    |                             |                                 |
|   |                              |             |                                                    |                                             |                                |                                                                                                    |                             |                                 |

Employee can view and print check/statement summary for a specific check date range. The employee can view check detail by clicking on a particular check.

My Checks

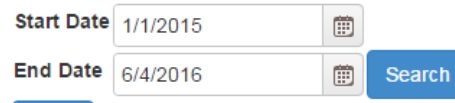

Back Print

Select date range and click Search to list pay records. Select check number from list to view pay record.

| Date       | Number           | Date       | Gross      | Net        | Pay AdjSub Info |   |
|------------|------------------|------------|------------|------------|-----------------|---|
| 05/31/2016 | 133504 - (Check) | 05/31/2016 | \$2,248.58 | \$1,190.99 |                 | * |
| 04/29/2016 | 133350 - (Check) | 04/29/2016 | \$2,288.58 | \$1,217.66 |                 |   |
| 03/31/2016 | 133174 - (Check) | 03/31/2016 | \$2,258.58 | \$1,197.66 |                 |   |
| 02/29/2016 | 133011 - (Check) | 02/29/2016 | \$2,298.58 | \$1,224.23 |                 |   |
| 01/31/2016 | 132855 - (Check) | 01/31/2016 | \$2,328.58 | \$1,244.23 |                 |   |
| 12/18/2015 | 132689 - (Check) | 12/18/2015 | \$2,298.58 | \$1,223.44 |                 |   |
| 11/20/2015 | 132524 - (Check) | 11/20/2015 | \$2,308.58 | \$1,230.10 |                 |   |
| 10/30/2015 | 132369 - (Check) | 10/30/2015 | \$2,448.58 | \$1,323.13 |                 |   |
| 09/30/2015 | 132208 - (Check) | 09/30/2015 | \$2,278.58 | \$1,210.20 |                 |   |
| 08/31/2015 | 132074 - (Check) | 08/31/2015 | \$2,468.58 | \$1,336.35 |                 |   |
| 07/31/2015 | 131943 - (Check) | 07/31/2015 | \$2,458.58 | \$1,329.69 |                 |   |
| 06/30/2015 | 131756 - (Check) | 06/30/2015 | \$2,308.58 | \$1,230.10 |                 |   |

If an employee has extra pay, pay adjustments or substitute pay for a specific check, they can view detail information about the pay by clicking on *Adjusts/Sub Details* link.

#### My Checks

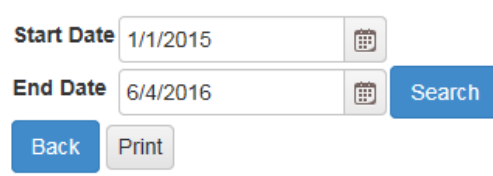

Select date range and click Search to list pay records. Select check number from list to view pay record.

| Date       | Number           | Date       | Gross    | Net             | Pay AdjSub Info     |             |                       |
|------------|------------------|------------|----------|-----------------|---------------------|-------------|-----------------------|
| 05/31/2016 | 133579 - (Check) | 05/31/2016 | \$195.00 | \$180.08        | Adjusts/Sub Details | J           |                       |
| 04/29/2016 | 133425 - (Check) | 04/29/2016 | \$65.00  | \$60.03         | Adjusts/Sub Details |             |                       |
| 03/31/2016 | 133252 - (Check) | 03/31/2016 | \$195.00 | \$180.08        | Adjusts/Sub Details |             |                       |
| 02/29/2016 | 133089 - (Check) | 02/29/2016 | \$260.00 | Pay AdjSub Info |                     | •           | بة. ×                 |
| 12/18/2015 | 132769 - (Check) | 12/18/2015 | \$130.00 | Adjustments to  | o Pay/Substitutes   | s List for: |                       |
| 11/20/2015 | 132602 - (Check) | 11/20/2015 | \$195.00 |                 |                     |             |                       |
| 10/30/2015 | 132437 - (Check) | 10/30/2015 | \$227.50 | Subbed For D    | ate Dav(s)          | Pay Rate    | Paid                  |
|            |                  |            |          | WILLIAMS, 4     | 28/2016 0.50        | \$65.00     | \$32.50               |
|            |                  |            |          | WILLIAMS 4/     | 26/2016 0.50        | \$65.00     | \$32.50               |
|            |                  |            |          | SMITH, 4/       | 4/2016 0.50         | \$65.00     | \$32.50               |
|            |                  |            |          | LIGHTSEY, 4     | 26/2016 0.50        | \$65.00     | \$32.50               |
|            |                  |            |          | CHUC, 4/        | 0.50                | \$65.00     | \$32.50               |
|            |                  |            |          | CHUC, 4/        | 0.50                | \$65.00     | \$32.5 <mark>0</mark> |
|            |                  |            |          | Totals          | 3                   |             | \$195.00              |
|            |                  |            |          |                 |                     |             |                       |

Employee's detail check information can be displayed and printed.

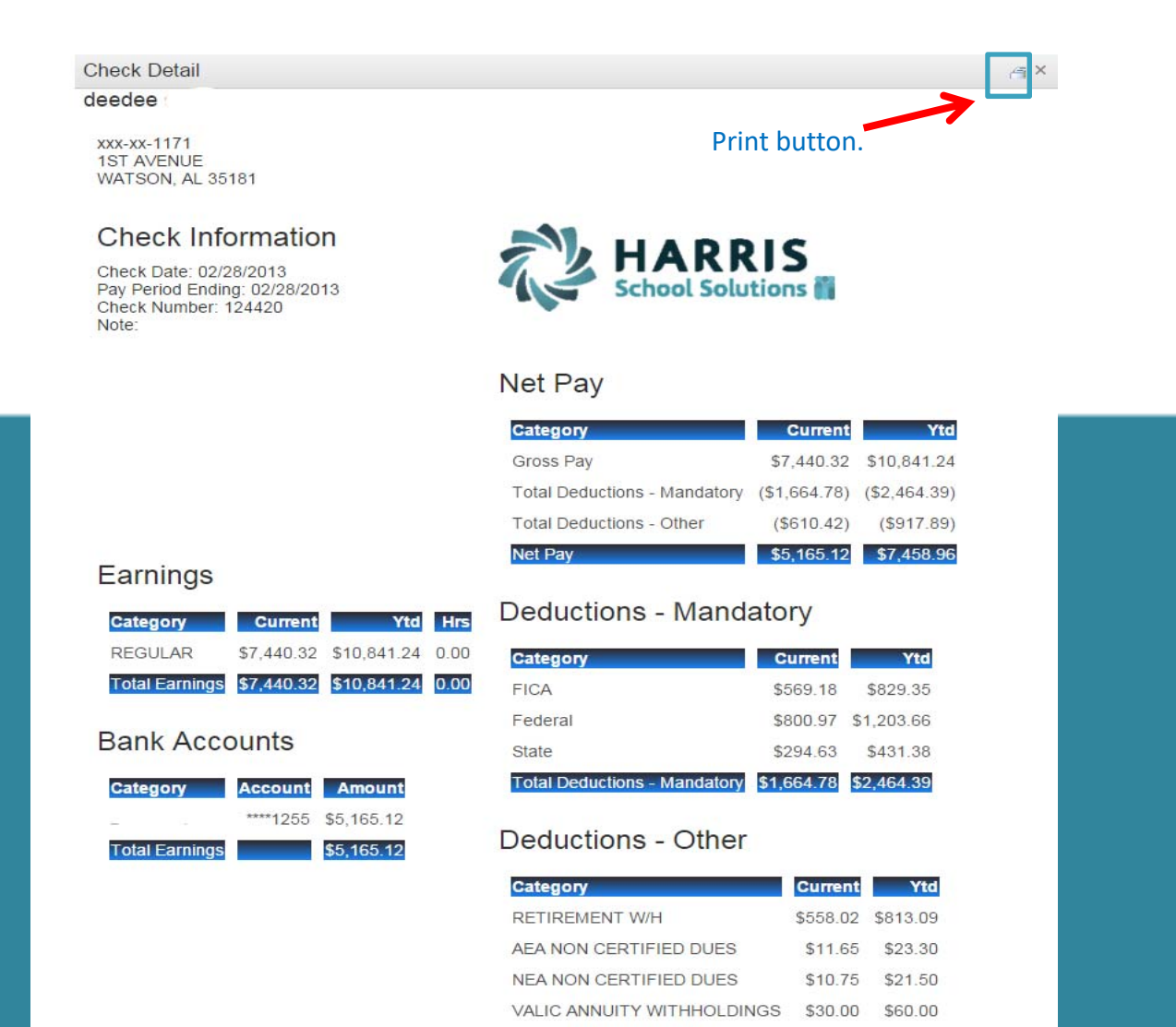

Total Deductions - Other

\$610.42 \$917.89

If the district is using Harris School Solutions' Document Service product to produce their checks and statements, the check/statement detail will display as a copy of the original check/statement. The employee can also print a copy of the displayed check/statement.

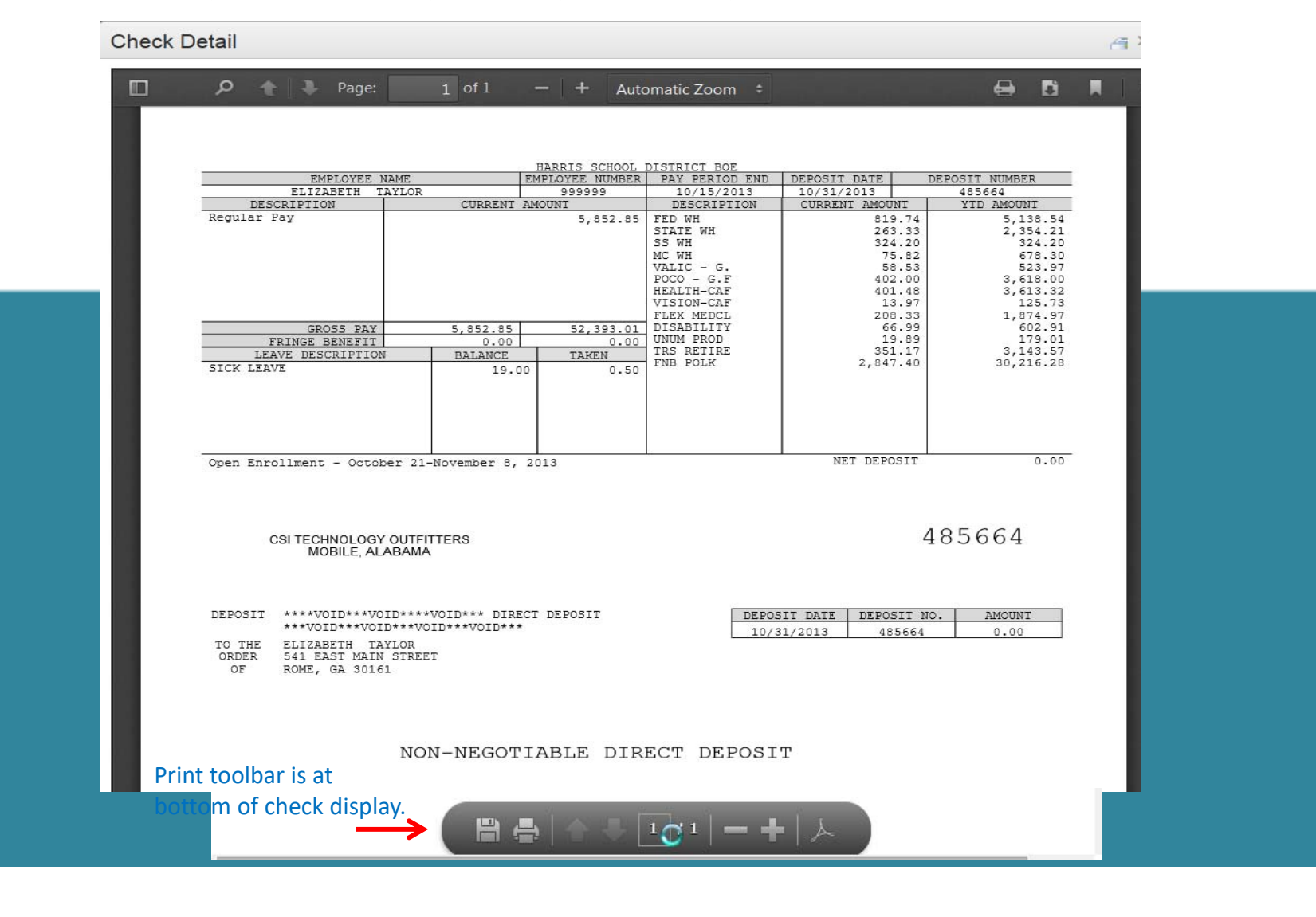

## Employee Self Service–Personal/Payroll Changes

The Personal menu contains the sub-menu for Payroll Changes which includes a menu of all change options available to the employee.

| Personal                                                    | Leave -                                          | Docum  |
|-------------------------------------------------------------|--------------------------------------------------|--------|
| Payroll Inquiry<br>Deductions<br>Earning Sun<br>View Pay Cł | <sup>y</sup><br>Inquiry<br>nmary (YTD t<br>necks | otals) |
| Payroll Chang<br>Demographi<br>Enter/Edit D                 | <mark>jes</mark><br>ics<br>irect Deposit         |        |
| Tax Withholdi<br>MS-4<br>W-4                                | ngs                                              |        |

# **Employee Self Service - Demographics**

Employee can request changes to a variety of demographic fields and upload multiple documents to be submitted with their change request. Both the employee and the approver can print the attached documents from the pending or completed request/task.

If employee has a nending request their

|                       | Demographic                                    | Change Req             | quest                                                                     |                                                   | demogra                    | ohics will be       | displayed with the |
|-----------------------|------------------------------------------------|------------------------|---------------------------------------------------------------------------|---------------------------------------------------|----------------------------|---------------------|--------------------|
|                       | Save Back Pr                                   | int                    | nformation c                                                              | an be                                             | requested                  | d changes. 1        | The employee can   |
|                       | User Instruction                               | ons 🏳                  | printed by sel                                                            | ecting Print.                                     | change a                   | ruemograpi          | IIIC Uala.         |
|                       | All changes to name re-<br>Payroll department. | quire a copy of social | security card with same                                                   | name. Please attach copy of s                     | ocial security card or bri | ng your card by the |                    |
| Multiple files can be | First<br>Name                                  | В                      |                                                                           | Middle<br>Name                                    |                            |                     |                    |
|                       | Last<br>Name                                   | ANDY                   |                                                                           | Birthday                                          |                            |                     |                    |
|                       | Email                                          | ANDY_B@HARRI           | ISSCHOOL.ORG                                                              | Gender                                            | Female                     | v                   |                    |
|                       | Address<br>1                                   | P. O. BOX              |                                                                           | Address<br>2                                      | 42 STRE                    | ET                  |                    |
|                       | City                                           | BAY SAINT LOU          | State                                                                     | MS                                                | Zip<br>Code                | 39520-1032          |                    |
|                       | Home<br>Phone                                  |                        |                                                                           | Cell<br>Phone                                     |                            |                     |                    |
|                       | Attachments                                    |                        | ) Choose File to Upload                                                   | Documents                                         |                            |                     |                    |
|                       | Select files                                   | $\longrightarrow$      | • 🚖 Favorites<br>🔳 Desktop                                                | Documents library<br>Includes: 2 locations        |                            |                     |                    |
|                       | 📲 Welcome Scan.jp                              | yg                     | <ul> <li>Downloads</li> <li>Recent Places</li> <li>Photo shoot</li> </ul> | Name<br>20120110-NextGen W-2 Web<br>AIMLogger     |                            | ×                   |                    |
|                       |                                                |                        | Libraries     Documents                                                   | Bluetooth Exchange Folder     bugsheets     casha |                            |                     |                    |

NOTE: A change to the email address on the demographic screen changes the email address in the payroll system which may be used by the school district when corresponding with the employee. It does not change the email address for the ESS notifications which was entered when the employee registered for ESS.

## **Employee Self Service-Edit/Enter Direct Deposit**

Employees can submit requests to add, delete, or change direct deposit accounts. All changes must be validated with a PIN that is emailed to the employee's ESS email. Once the valid PIN is submitted, the request for changes will be submitted for approval.

Back Print + Add new record O Cancel changes Bank Name Account Routing Account Type Primary Amount ALABAMA ONE 424: 262277189 Checking \$0.00 true × Delete CREDIT UNION ALABAMA ONE CREDIT UNION 521; 262277189 Checking false \$25.00 × Delete 2 Confirm Check Sample 0301 Enter PIN YOUR FINANCIAL INSTITUTION × nextgeness@gmail.cor., 123456780 123=456=7 0301 Where do I find bank account and routing numbers? [EXTERNAL] Direct Deposit Validation PIN Account Enter Valid PIN Your validation PIN 9140

Edit Direct Deposit Account(s)

If changing a routing number or the amount to deposit, click in the field, make the change and click save. If adding a new account, click on *Add New Record*, enter the information for the new account and click save. Note There can be only one primary account per employee.

If you are trying to delete a direct deposit, click on the *Delete* button beside the account information and then click save.

## **Employee Self Service-Edit/Enter Direct Deposit**

Pending changes are displayed and employees can upload files for direct deposit requests.

Edit Direct Deposit Account(s) Pending Back Print + Add new record S Cancel changes Bank Name Account Type Primary Amount Account Routing ALABAMA ONE 4242 262277189 \$0.00 × Delete Checking true CREDIT UNION ALABAMA ONE 5212 262277189 Checking false \$25.00 × Delete CREDIT UNION Where do I find bank account and routing numbers? Back Saw Choose File to Upload Libraries > Documents > Attachments Organize 🔻 New folder Documents library Desktop Includes: 2 locations Select files. Downloads Skecent Places 📕 20120110-NextGen W-2 Web Photo shoot harris\_school\_solutions\_logo\_sm. × AIMLogger Bluetooth Exchange Folder Libraries bugsheets Documents nstructions Please upload copy of voided check for all new direct deposit records for verification of information

If employee has a pending request, their direct deposit information will be displayed with the requested changes. The employee can change all pending

Multiple files can be selected from multiple directories. Acceptable file formats include .gif, .jpg, .jpeg, .png, .doc, .docx, .xls, .xlsx, .pdf, .txt.

## Employee Self Service – Tax Withholdings

Tax Withholding under the sub menu Payroll Changes will include your State Withholding and W-4 Withholding Forms.

| Personal                                                       | Leave                               | Documer |
|----------------------------------------------------------------|-------------------------------------|---------|
| Payroll Inquiry<br>Deductions In<br>Earning Sum<br>View Pay Ch | /<br>nquiry<br>mary (YTD tr<br>ecks | otals)  |
| Payroll Chang<br>Demographic<br>Enter/Edit Di                  | es<br>:s<br>rect Deposit            |         |
| Tax Withholdin<br>A-4<br>W-4                                   | ngs                                 |         |

# Employee Self Service – A4 (Alabama)

Changes can be made to the employee's A4 with an electronic signature.

| Current State of Alaban                                                 | na Employee's                          | Withholding All                         | owances                      |                        |                                         |
|-------------------------------------------------------------------------|----------------------------------------|-----------------------------------------|------------------------------|------------------------|-----------------------------------------|
| Withholding Status                                                      | Exemptions                             | Dependents                              | Addi. Amt                    | Exempt                 | Employee's current State withholding    |
| Single                                                                  | 1                                      | 0                                       | 0.00                         |                        | information is displayed.               |
| User Instructions                                                       |                                        |                                         |                              |                        |                                         |
| All employees need to print a copy of ne                                | ew A4 for their records. P             | lease see open task or co               | mpleted task for the         | a copy of your new A4. | Employee can view additional            |
| A4 Instructions                                                         |                                        |                                         |                              |                        | instructions for the A4 by clicking the |
| Save Back                                                               |                                        |                                         |                              |                        | A4 Instructions button.                 |
| FORM                                                                    | ALABAMA DEI                            |                                         | /ENUE                        |                        |                                         |
| A-4 REV. 3/2014                                                         | Employee's Withh                       | olding Exemption                        | Certificate                  |                        |                                         |
| EMPLOYEE'S FULL NAME                                                    |                                        |                                         | SOCIAL SECUR                 | RITY NO. XXX-XX-I      |                                         |
| HOME ADDRESS 62 R                                                       | OAD CIT                                | MOUNDVILLE                              | STATE AL                     | ZIP 35474              | Electronic signature and date must      |
| SIGNATURE                                                               | <b></b>                                | (6/6/2016)                              |                              |                        | be exactly as displayed – no extra      |
| Under penalties of perjury, I declare that I have exa                   | amined this certificate and to the     | best of my knowledge and belief,        | it is true, correct, and con | nplete.                | spaces, dashes or periods.              |
|                                                                         | HOW TO CLAIM YO                        | UR WITHHOLDING EXE                      | MPTIONS                      |                        |                                         |
| 1. If you claim no personal exemption for yourself, write               | e the figure "0", sign and date For    | m A-4 and file it with your employer.   |                              | 0                      |                                         |
| 2. If you are SINGLE or MARRIED FILING SEPARATE                         | ELY a \$1,500 personal exemption is    | s allowed. Write the letter "S" if clai | ming the SINGLE              |                        |                                         |
| exemption or "MS" if claiming the MARRIED FILING Si<br>(Choose S or MS) | EPARATELY exemption.                   |                                         |                              |                        |                                         |
| 3. If you are MARRIED or SINGLE CLAIMING HEAD C                         | OF FAMILY, a \$3000 personal exer      | nption is allowed. Write the letter "N  | l" if you are claiming       |                        | If requesting a change for A4, the      |
| an exemption for both yourself and your spouse or "H                    | " if you are single with qualifying de | ependents and are claiming HEAD         | OF FAMILY                    |                        | employee must enter ALL                 |
| exemption.<br>(Choose M or H)                                           |                                        |                                         |                              |                        | information on the A4 form not          |
| 4. Number of dependents (other than spouse) that yo                     | u will provide more than one-half of   | f the support for during the year. S    | ee instructions for          | 0                      |                                         |
| dependent qualifications.                                               |                                        |                                         |                              |                        | just the change.                        |
| 5. Additional amount, if any, you want deducted each                    | pay period.                            |                                         |                              | 0                      |                                         |
| 6. This line to be completed by your employer: Tota                     | al exemptions (example: employee (     | claims "M" on line 3 and "2" on line    | 4. Employer should           | S-0                    |                                         |
| use column M-2 (married with 2 dependents) in the wit                   | thholding tables).                     |                                         |                              |                        |                                         |
| EMPLOYER NAME                                                           |                                        | FEIN                                    |                              | EMPLOYER STATE ID      |                                         |
| Board of Education                                                      |                                        |                                         |                              |                        |                                         |

# Employee Self Service – G4 (Georgia)

Changes can be made to the employee's G4 with an electronic signature.

| Withholding Status                                                                                                    | Dependents                                                                                                    | Emp./Spouse /                                                                                                    | Addi, Allowances                                                                                                    | Addi. Amt Exempt                                                                                                    |                                                                                                    |
|----------------------------------------------------------------------------------------------------|----------------------------------------------------------------------------------------------------|----------------------------------------------------------------------------------------------------|----------------------------------------------------------------------------------------------------|----------------------------------------------------------------------------------------------------|----------------------------------------------------------------------------------------------------|
| SINGLE - (A)                                                                                                    | 0                                                                                                    | Q                                                                                                    | D                                                                                                    | 0.00                                                                                                    | information is displayed.                                                                                                    |
| G4 Instructions                                                                                                    |                                                                                                    |                                                                                                    |                                                                                                    |                                                                                                    |                                                                                                    |
| Save Back                                                                                                    |                                                                                                    |                                                                                                    |                                                                                                    |                                                                                                    | Employee can view instructions for                                                                                                    |
| Fern 0-4 (her 522/18)<br>STATE OF GEOR                                                                                                    | GIA EMPLOYEE'S                                                                                                    | WITHHOLDING ALLO                                                                                                    | VANCE CERTIFICATE                                                                                                    |                                                                                                    | the G4 by clicking the G4                                                                                                    |
| 1a. YOUR FULL NAME                                                                                                    |                                                                                                    | 1b. YOUR SOCIAL SE                                                                                                    | CURITY NUMBER                                                                                                    |                                                                                                    |                                                                                                    |
| 2a. HOME ADDRESS (Number, Street, or Rural Route)                                                                                                    |                                                                                                    | 2b. CITY, STATE AND                                                                                                    | ZIP CODE                                                                                                    |                                                                                                    | Instructions button.                                                                                                    |
| PLEASI<br>3. MARITAL STATUS<br>(If you do not wish to claim an allowance, enter "0" in the b                                                                                                    | READ INSTRUCTIO                                                                                                    | NS BEFORE COMPLETIN                                                                                                    | IG LINES 3-8                                                                                                    |                                                                                                    |                                                                                                    |
| A. Single: Enter 0 or 1                                                                                                    |                                                                                                    | 4. DEPENDENT AL                                                                                                    | LOWANCES                                                                                                    |                                                                                                    |                                                                                                    |
| B. Married Filing Joint, both spouses working: Enter 0 or                                                                                                    |                                                                                                    |                                                                                                    |                                                                                                    |                                                                                                    | If requesting a change for G4, the                                                                                                    |
| C. Married Filing Joint, one spouse working: Enter 0 or 1                                                                                                    |                                                                                                    | 5. ADDITIONAL AL                                                                                                    | LOWANCES (worksheet                                                                                                    | 0                                                                                                    |                                                                                                    |
| D. Married Filing Separate: Enter 0 or 1                                                                                                    |                                                                                                    | below must be comple                                                                                                    | ted)                                                                                                    |                                                                                                    | employee must enter ALL                                                                                                    |
| E. Head of Household: Enter 0 or 1                                                                                                    |                                                                                                    | 6. ADDITIONAL W                                                                                                    | THHOLDING                                                                                                    | 0                                                                                                    | information on the G4 form, not                                                                                                    |
| WOR  1. COMPLETE THIS LINE ONLY IF USING STANDARD Yourset: Age 65 or over Spouse: Age 65 or over 2. ADDITIONAL ALLOWANCES FOR DEDUCTIONS: A Federal Estimated Itembed Deduction B. Georgia Standard Deduction (Select One) SingleHeed of Yousehold \$4.600 Each Spouse \$3.000 C. Subtract Line B from Line A D. Akowshie Deductions to Federal Adjusted Gross Inco E. Add the Amounts on Lines 1, 2C, and 2D F. Eatimate of Taxable Income not Subject to Withholdin G. Subtract Line F from Line G by \$3.000. Enter total h D. Novae the Amount on Line G by \$3.000. Enter total h (This is the maximum number of additional allowances y 7. Letter Used (Mantal Status A, B. C, D, or E) | KSHEET FOR CALC<br>(Mutat be completed al<br>DEDUCTION:<br>Bline<br>Bline<br>Bline<br>me<br>are and on Line 5 above<br>bu can claim. If the remains | ULATING ADDITIONAL /<br>n order to enter an amount or<br>d<br>Number of boxes<br>checked<br>inder is over \$1500 round up<br>Total Allowances (T | ALLOWANCES<br>step 5)<br>0 x<br>1300                                                                                             | 0<br>0<br>4600<br>-4500<br>0<br>-4600<br>0<br>-4600<br>0<br>-4600<br>0<br>-4600<br>0<br>-4600<br>0<br>-4500<br>0<br>-4500<br>-4500<br>0<br>-4500<br>-4500<br>0<br>-4500<br>-4500<br>- | just the change.<br>Line 5 - Additional Allowances is<br>updated from the worksheet<br>entries and the <i>Update Line 5</i><br>button. |
| (Employer: The letter indicates the tax tables in the Emp                                                                                                    | oyer's Tax Guide)                                                                                                    |                                                                                                    |                                                                                                    | U.                                                                                                    |                                                                                                    |
| 8. EXEMPT: (Do not complete Lines 3 - 7 if claiming ex-<br>a) I claim exemption from withholding because I incurre<br>Check here ==<br>b) I certify that I am not subject to Georgia withholding t<br>Residency Relief Act as provided on page 2. My state<br>. The states of residence must be the same to be exe                                                                                                    | impt) Read the Line 8 is<br>d no Georgia income tax<br>ecause I meet the condi<br>of residence is<br>mpt. Check here                                | Isbility last year and I do not<br>liability last year and I do not<br>tions set forth under the Serv                                            | e completing this section.<br>expect to have a Georgia inco-<br>comembers Civil Relief Act as<br>le's (servicemember) state of n | ome tax liability this year.<br>amended by the Military Spouses<br>esidence is                                                                                                    |                                                                                                    |

# Employee Self Service – MS4 (Mississippi)

#### Changes can be made to the employee's MS4 with an electronic signature.

| Jser Instructions                |                         |                                                                                  |                         |               |       |
|----------------------------------|-------------------------|----------------------------------------------------------------------------------|-------------------------|---------------|-------|
| wase print a copy of your new MD | 4 from your pending re- | quest or completed requests.                                                     |                         |               |       |
| 54 Instructions                  |                         |                                                                                  |                         |               |       |
| Date: Date                       |                         |                                                                                  |                         |               |       |
|                                  |                         |                                                                                  |                         |               |       |
| MISSIS                           | SIPPI EMPLOYEE          | S WITHHOLDING EXEMPT                                                             | ON CERTIFIC             | ATE           |       |
| mployee's Name                   |                         | SSN                                                                              |                         |               |       |
| mployee's Residence Address      |                         |                                                                                  | GULFPORT                | MS            | 39507 |
|                                  | Number at               | nd Street                                                                        | City or Town            | State         | Zap   |
|                                  |                         |                                                                                  |                         | nount Claimad |       |
| ingle                            | 0                       | Enter \$6,000 as exemption                                                       |                         | 3             |       |
| antal Status (Check One)         | 0                       | (a) Spouse NOT employed: Enter                                                   | \$12.000                | a             |       |
|                                  | -                       | (b) Spouse IS employed. Enter th                                                 | at part of              | 3             |       |
|                                  |                         | See instructions 2(b) below                                                      | les of \$500.           |               |       |
| ead of Family                    | - 63                    | Enter \$9,500 as exemption. To ge                                                | ality as                |               |       |
|                                  | 0.775                   | head of family, you must be single<br>a dependent living in the home w           | e and have              | 5. C          |       |
|                                  |                         | See instructions 2(c) and 2(d)bea                                                | Drivi-                  |               |       |
| ependents                        | a                       | You may claim \$1,500 for each d                                                 | ependent*.              |               |       |
|                                  |                         | receives chief support from you a                                                | se, who<br>ind who      |               |       |
|                                  |                         | qualifies as a dependent for Fede<br>tax purposes.                               | erat income             |               |       |
|                                  |                         | * A head of tamity may claim \$1,500 to                                          | reach.                  |               |       |
|                                  |                         | dependents excluding the one which o<br>as head of family. Multiply number of de | ualfes you<br>ependents |               |       |
|                                  |                         | claimed by you by \$1,500.                                                       |                         |               |       |
| Age and Blindness                | Age 55 or older         | E Husband E Wife E Sing                                                          | ple 0                   | n:]           | -     |
|                                  | • Band                  | Husband Sing Wite Sing                                                           | pte                     |               |       |
|                                  |                         | Multiply the number of blocks che                                                | cked by                 |               |       |
|                                  |                         | \$1,500. Enter the amount claimer<br>* Note: to exemption allowed for age of     | d pondhess              |               |       |
|                                  |                         | for dependents.                                                                  |                         |               |       |
|                                  |                         | TOTAL AMOUNT OF EXEMPTIC                                                         | N Da                    |               |       |
|                                  |                         | CLAIMED                                                                          | 1.0                     |               |       |
|                                  |                         | Additional dollar amount of withhe                                               | olding per              | 1             |       |
|                                  |                         | pay period if agreed to by your er                                               | mployer.                |               |       |
| SCRA                             | 0                       | If you meet the conditions set for                                               | th under                |               |       |
|                                  |                         | the Service Member Civil Relief, a<br>amended by the Military Scoular            | Besidency               |               |       |
|                                  |                         | Relef Act, and have no Mississip                                                 | pi tax                  |               |       |
|                                  |                         | Bability, write "Exempt" on Line 6.<br>attach a conv of the Federal For          | You must<br>h DO-2058   |               |       |
|                                  |                         | and a copy of your Military Spour                                                | e ID Card               |               |       |
|                                  |                         | to this form so your employer car<br>the exemption claim                         | validate                |               |       |
|                                  |                         |                                                                                  |                         |               |       |

Employee's current State withholding information is displayed.

Employee can view instructions for the MS4 by clicking the *MS4 Instructions* button.

If requesting a change for MS4, the employee must enter **ALL** information on the MS4 form, not just the change.

The Total Amount of Exemption Claimed will be the total of selected status amount, dependent amount and additional allowances.

Electronic signature and date must be exactly as displayed – no extra spaces, dashes or periods.

# **Employee Self Service – W4**

### Changes can be made to the employee's W4 with an electronic signature.

#### Current Withholding Allowances

| Туре                                                                                                    | Tax Status                                                             |                                                                                                    | Allowances                                                                                                    | Addl. Amt                                                                       | Exempt       | Employee's current                            |
|----------------------------------------------------------------------------------------------------|------------------------------------------------------------------------|----------------------------------------------------------------------------------------------------|----------------------------------------------------------------------------------------------------|---------------------------------------------------------------------------------|--------------|-----------------------------------------------|
| Federal                                                                                                    | Single                                                                 |                                                                                                    | 0                                                                                                    | 100.00                                                                          |              | Federal and State                             |
| State<br>Save Back                                                                                            | Single                                                                 |                                                                                                    | 0                                                                                                    | 0.00                                                                            |              | withholding information is displayed.         |
| Form W-4                                                                                                    |                                                                        | Employee's With                                                                                                  | olding Allowance Certific                                                                                           | omb No. 1545-0074                                                               |              |                                               |
| Department of the Treasury                                                                                    |                                                                        | Whether you are entitled to claim                                                                                | a certain number of allowances or exemption from                                                                    | withholding 2016                                                                |              |                                               |
|                                                                                                    |                                                                        | subject to review by the IRS. Your<br>IRS.<br>www.irs.gov/pub/irs-pdf/fw4.pdf<br>IRS.GOV W4 WorkSheet Applicatio | employer may be required to send a copy of this f                                                                   | orm to the                                                                      |              | IRS instructions and worksheet are accessible |
| Your first name and mide DEEDEE S                                                                             | dle initial                                                            | Last Name<br>COOKER                                                                                              |                                                                                                    | 2. Your social security number<br>XXX-XX-                                       |              |                                               |
| Home address(number and s                                                                                     | street or rural route)                                                 | Address 3                                                                                                    | Single                                                                                                    |                                                                                 | •            |                                               |
|                                                                                                    |                                                                        |                                                                                                    | Note. If married, but legally separated, or spo                                                                     | use is a nonresident alien, check the "                                         | Single" box. |                                               |
| City or town, state, and ZIP or WEST BLOCTON, AL                                                              | <sup>code</sup><br>L 35184                                             |                                                                                                    | If your last name differs from t<br>check here. You must call 1-800                                                 | hat shown on your social security card,<br>)-772-1213 for a replacement card. ► |              | enter <b>ALL</b> information on               |
| 5. Total number of allowand                                                                                   | ces you are claimin                                                    | g (from line H above or from the                                                                                 | applicable worksheet on page 2)                                                                                     | 5 0                                                                             |              |                                               |
| 6. Additional amount, if any,                                                                                 | y, you want withheld                                                   | i from each paycheck                                                                                             | 6                                                                                                    | <b>\$</b> 100.00                                                                |              |                                               |
| <ul> <li>7. I claim exemption from wi</li> <li>Last year I had a rig</li> <li>This year I expect a</li> </ul> | rithholding for 2016<br>ght to a refund of al<br>a refund of all feder | ), and I certify that I meet both o<br>I federal income tax withheld b<br>al income tax withheld because         | f the following conditions for exemption.<br>cause I had no tax liability and<br>I expect to have no tax liability. |                                                                                 |              |                                               |
| If you meet both condition                                                                                    | ons, write "Exempt"                                                    | here                                                                                                    | 7                                                                                                    |                                                                                 |              |                                               |
| Under penalties of perjury, I                                                                                 | declare that I have                                                    | examined this certificate and to                                                                                 | the best of my knowledge and belief, it is tru                                                                      | e, correct, and complete.                                                       |              |                                               |
| Employee's signature<br>(this form is not valid unless)<br>it.)DEEDEE S COOKER ►                              | you sign                                                               |                                                                                                    | Date(m/d/yyyy                                                                                                    | ) ▶ 6/7/2016                                                                    |              | displayed – no extra spaces,                  |
| Employer Name/Adrress<br>County Board of                                                                      | f Education                                                            |                                                                                                    | Office Code(optional)                                                                                               | Employer FEIN                                                                   |              |                                               |

## **Employee Self Service – Leave**

Leave Menu allows the employee to see their leave history and leave balances.

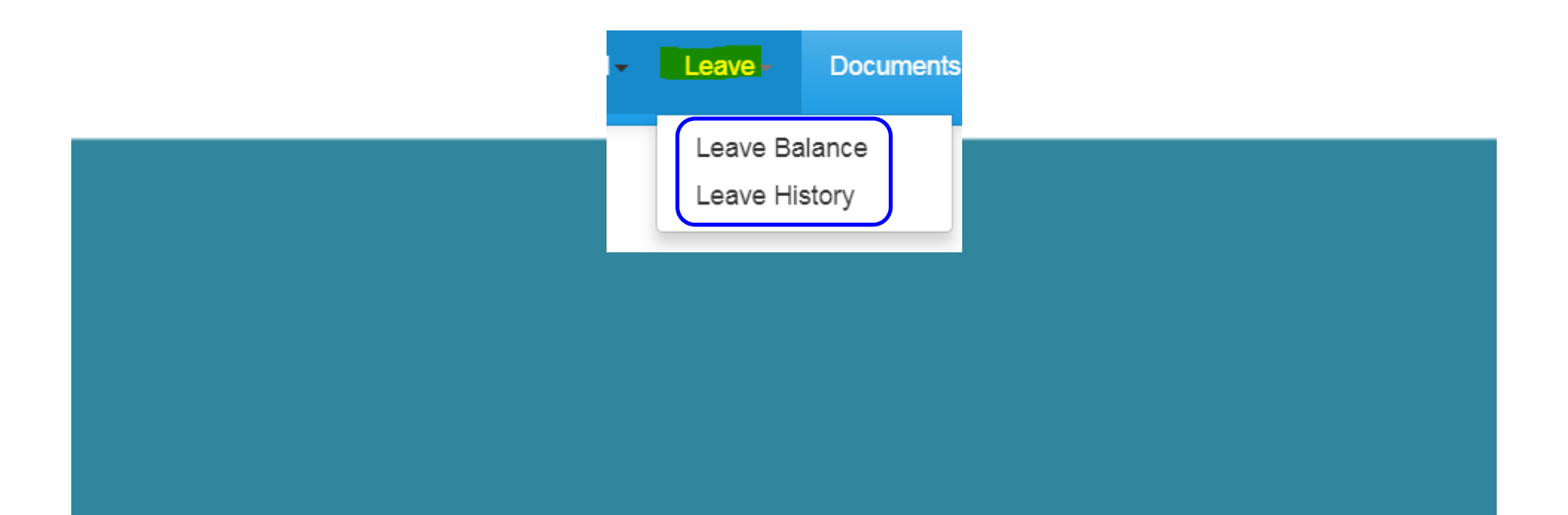

# Employee Self Service – Leave Balance

Employee can view and print their current leave balances. The leave earned and used are reflective of the last completed payroll.

### Leave Balance Summary - 2016

Back Print

#### **User Instructions**

Leave balances are reflective of the last payroll processed and updated. Please review your leave balances after you receive your check or statement.

| Description                        | Hrs/Days | Accum. Rate | Prior Yr. Bal. | Current Earned | YTD Used | Balance |
|------------------------------------|----------|-------------|----------------|----------------|----------|---------|
| 1 - SICK - CENTRAL OFFICE          | D        | 12          | 264            | 11             | 17       | 258     |
| 2 - PERSONAL - CENTRAL OFFICE      | D        | 5           | 0              | 5              | 0        | 5       |
| 3 - VACATION - CENTRAL OFFICE      | D        | 10          | 18.5           | 10             | 5.5      | 23      |
| SB - SICK BANK - CENTRAL<br>OFFICE | D        | 999         | 5              | 0              | 0        | 5       |

# **Employee Self Service – Leave History**

Employee can view and print their detail leave history for a specific date range. Leave adjustment are displayed with the notes that related to the leave adjustment.

| Leave Hist | tory     |                   |                      |       |
|------------|----------|-------------------|----------------------|-------|
| Back Print |          |                   |                      |       |
| Start Date |          |                   |                      |       |
| 1/1/2010   |          |                   |                      |       |
| End Date   |          |                   |                      |       |
| 1/31/2019  |          |                   |                      |       |
| Date       | Hrs/Days | Description       | Note                 | Used  |
| 01/14/2016 | D        | District Title II |                      | 1.00  |
| 02/23/2016 | D        | SICK              |                      | 1.00  |
| 03/25/2016 | D        | SICK              |                      | 1.00  |
| 04/01/2016 | D        | SICK              |                      | 1.00  |
| 04/15/2016 | D        | SICK              |                      | 0.50  |
| 04/27/2016 | D        | PROFESSIONAL      |                      | 1.00  |
| 04/28/2016 | D        | District Title II |                      | 0.50  |
| 05/06/2016 | D        | SICK              | to S.Young/Cat.Leave | -1.00 |

### **Employee Self Service–Documents**

Documents menu allows the employee to view company documents or the employee's personal documents. The Electronic Forms Agreement will be available in the menu IF your district is using this option.

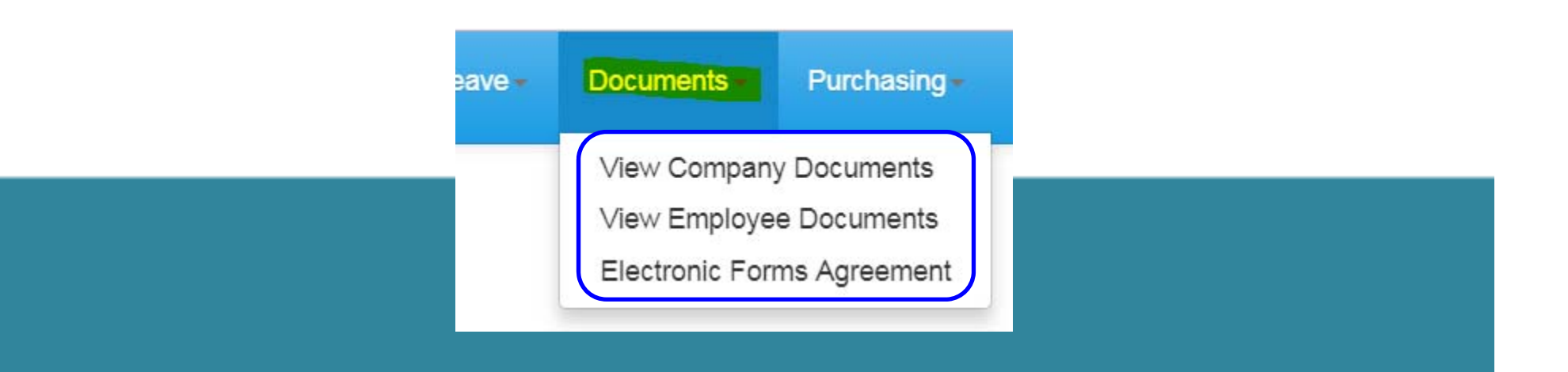

### **Employee Self Service–View Company Documents**

View Company Documents allows employees view and print any documents uploaded by the Document Administrator. This is a great way to give employee access to Policy and Procedure Manuals, retirement documents, and Open Enrollment documents.

| Company Documents Back            |   |  |
|-----------------------------------|---|--|
| ess instructions 2                | * |  |
| ess training<br>more instructions |   |  |
| open enrollment 1                 | * |  |
| letters                           |   |  |
|                                   |   |  |
|                                   |   |  |

## **Employee Self Service–View Company Documents**

Employee can view and print documents that their District has placed in Company Documents by clicking the category and selecting the document.

| Company Documents<br>Back          |   |                                         |  |
|------------------------------------|---|-----------------------------------------|--|
| EmployeeHirePackage  Policy Manual |   | ~                                       |  |
| EmployeeNewHirePackage             |   |                                         |  |
| new employee 1                     | × | HARRIS                                  |  |
| new policy 1                       |   |                                         |  |
| retirement information 1           |   | Employee Policy and Procedures Handbook |  |
|                                    |   |                                         |  |
|                                    |   |                                         |  |
|                                    |   |                                         |  |

Employee can view and print their detail check, W2, Truth In Salary or 1095C forms if these documents are available.

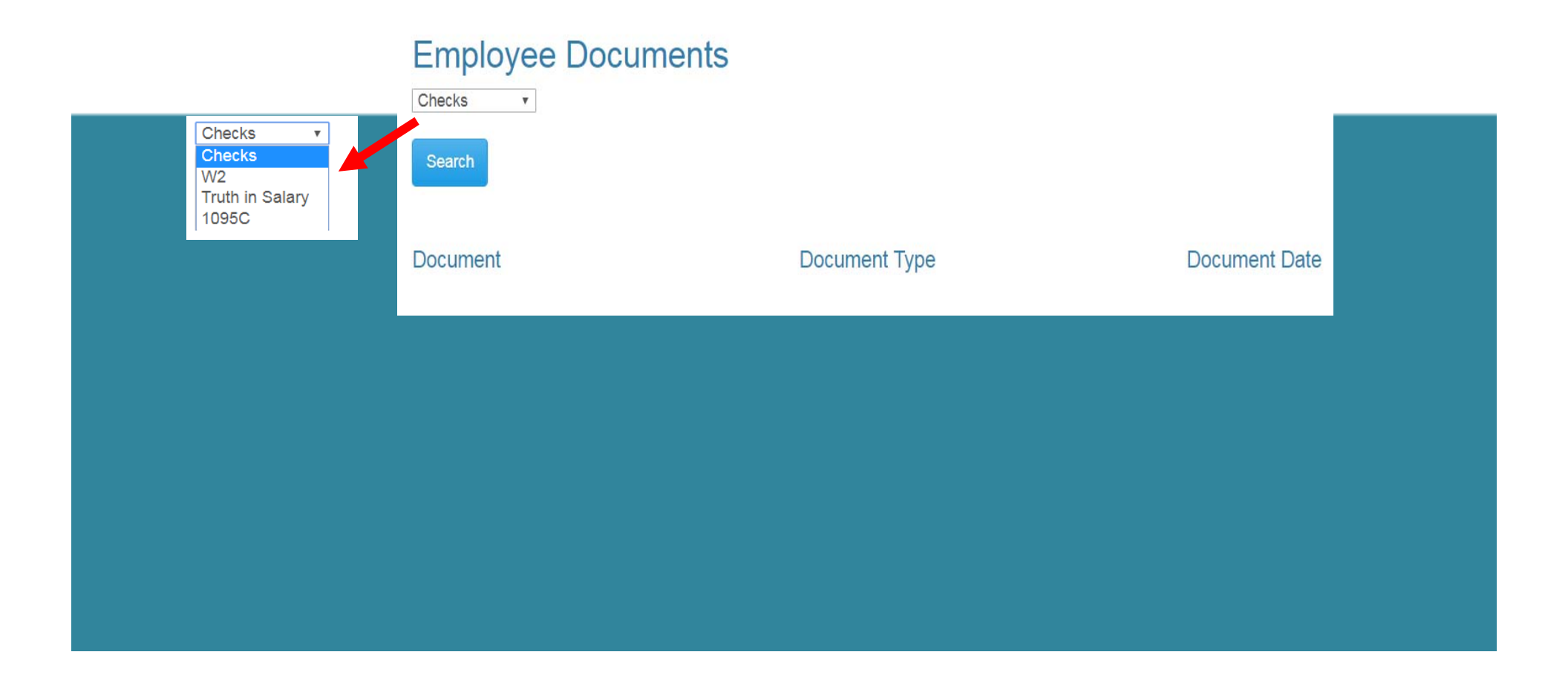

Employee can view and print their detail check information by selecting checks from drop down and pressing the search button. A list of all the employee check/statements will be displayed. Employee will then click on the check/statement to view and the check will open in a separate browser tab. The check/statement can then be printed or saved. Each tab that is opened with detail records must be closed manually when logging out of ESS.

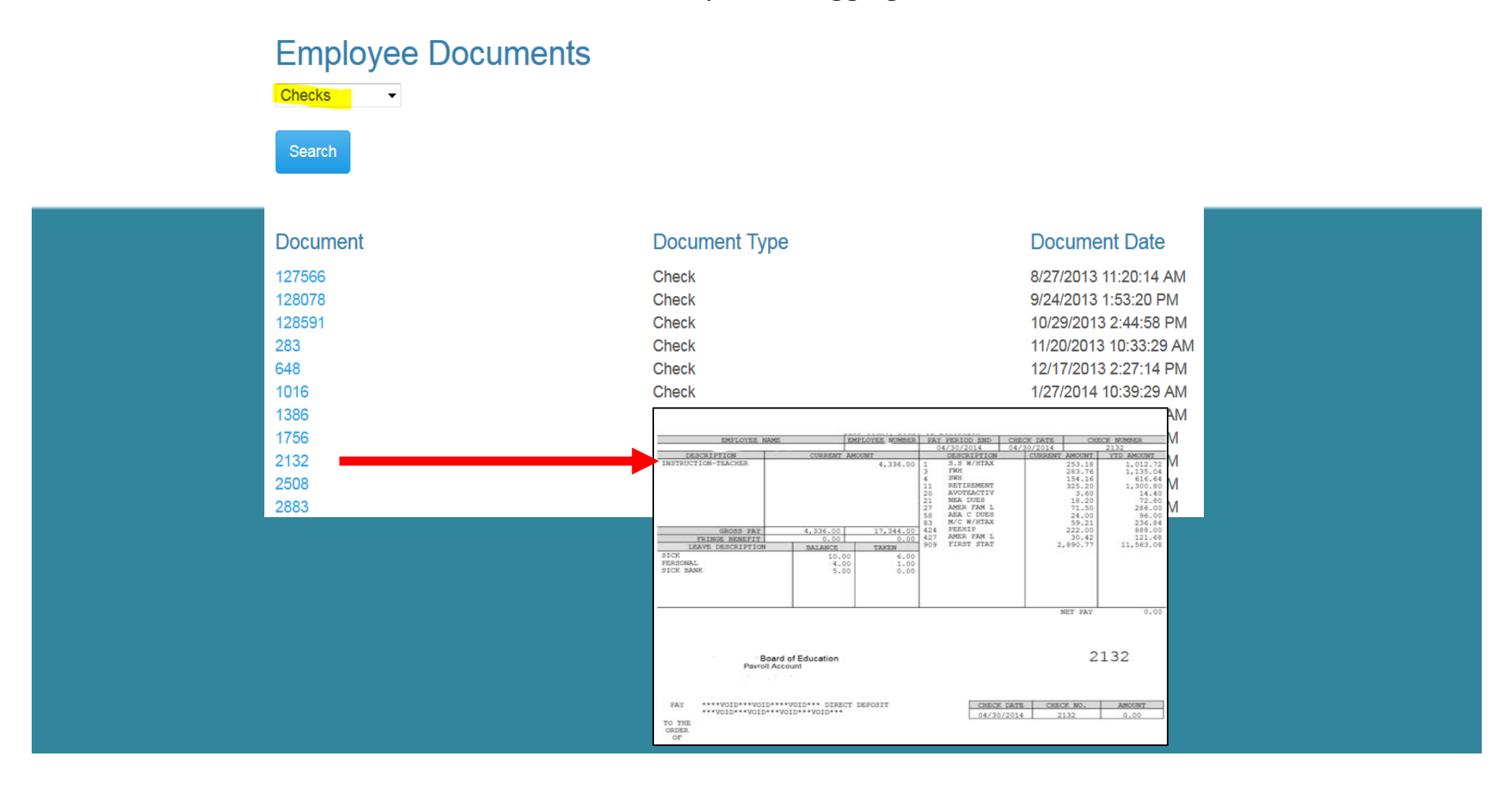

Employee can view and print their W2 records by selecting W2 from drop down and pressing the search button. A list of all the employee W2s by year will be displayed. Employee will click on the W2 to view the detail record. The document will open in a separate browser tab. The W2 can then be printed or saved. Each tab that is opened with detail records must be closed manually when logging out of ESS.

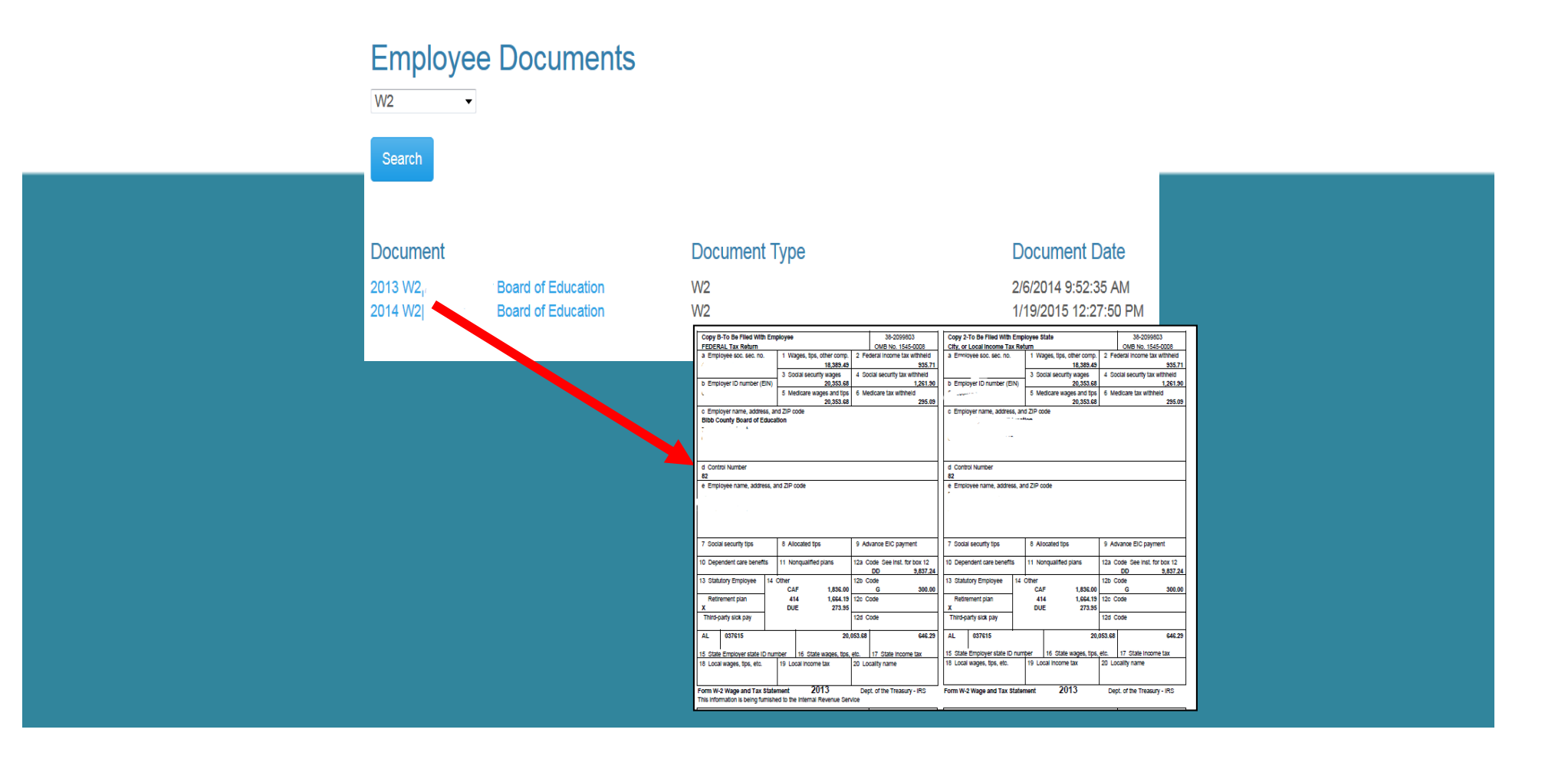

Employee can view and print their Truth In Salary documents by selecting Truth In Salary from drop down and pressing the search button. A list of all the employee's document by year will be displayed.
Employee will click on the document to view the detail. The document will open in a separate browser tab. The document can then be printed or saved. Each tab that is opened with a detail record must be closed manually when logging out of ESS.

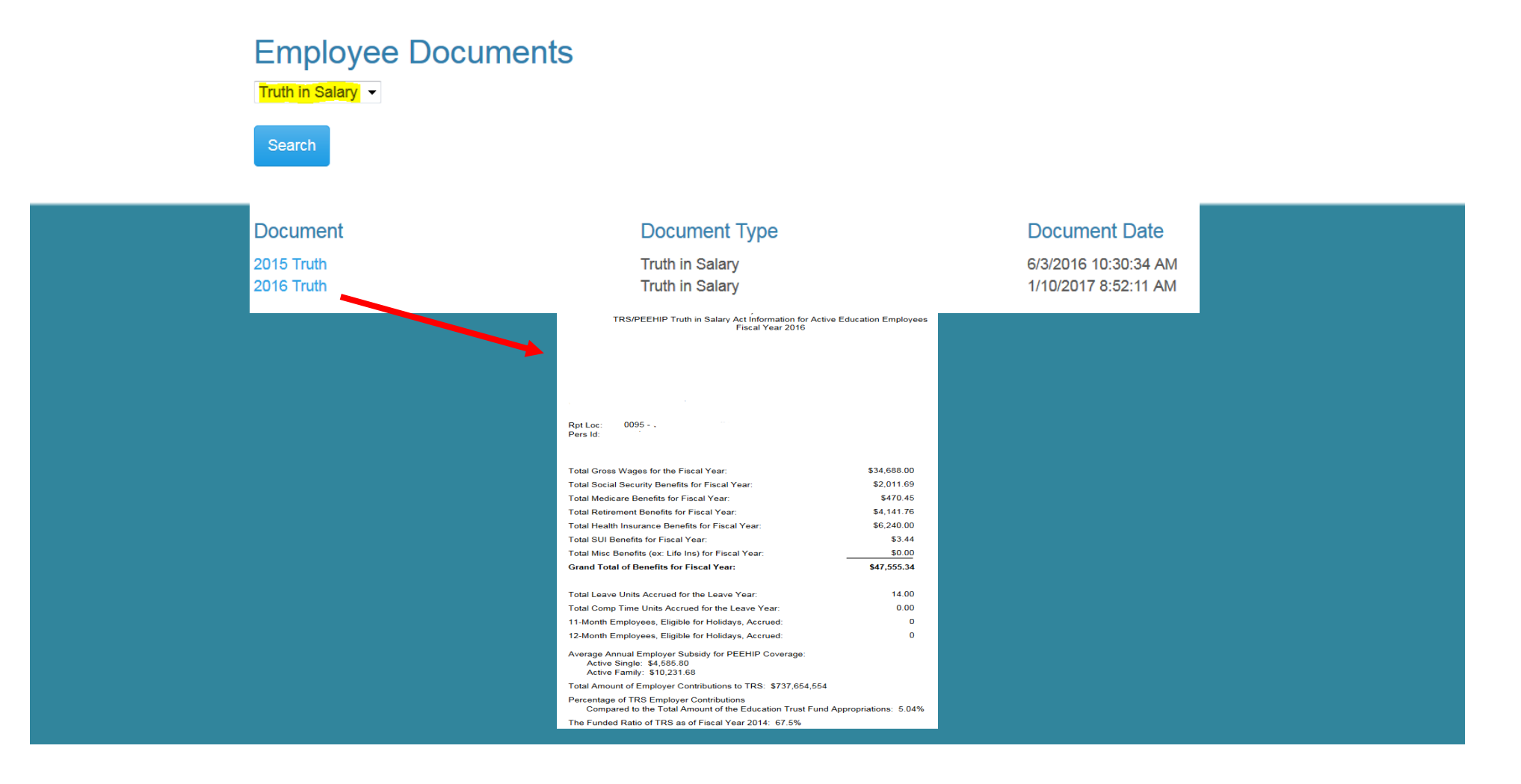

Employee can view and print their 1095C documents by selecting 1095C from drop down and pressing the search button. A list of all the employee's document by year will be displayed. Employee will click on the document to view the detail. The document will open in a separate browser tab. The document can then be printed or saved. Each tab that is opened with a detail record must be closed manually when logging out of ESS.

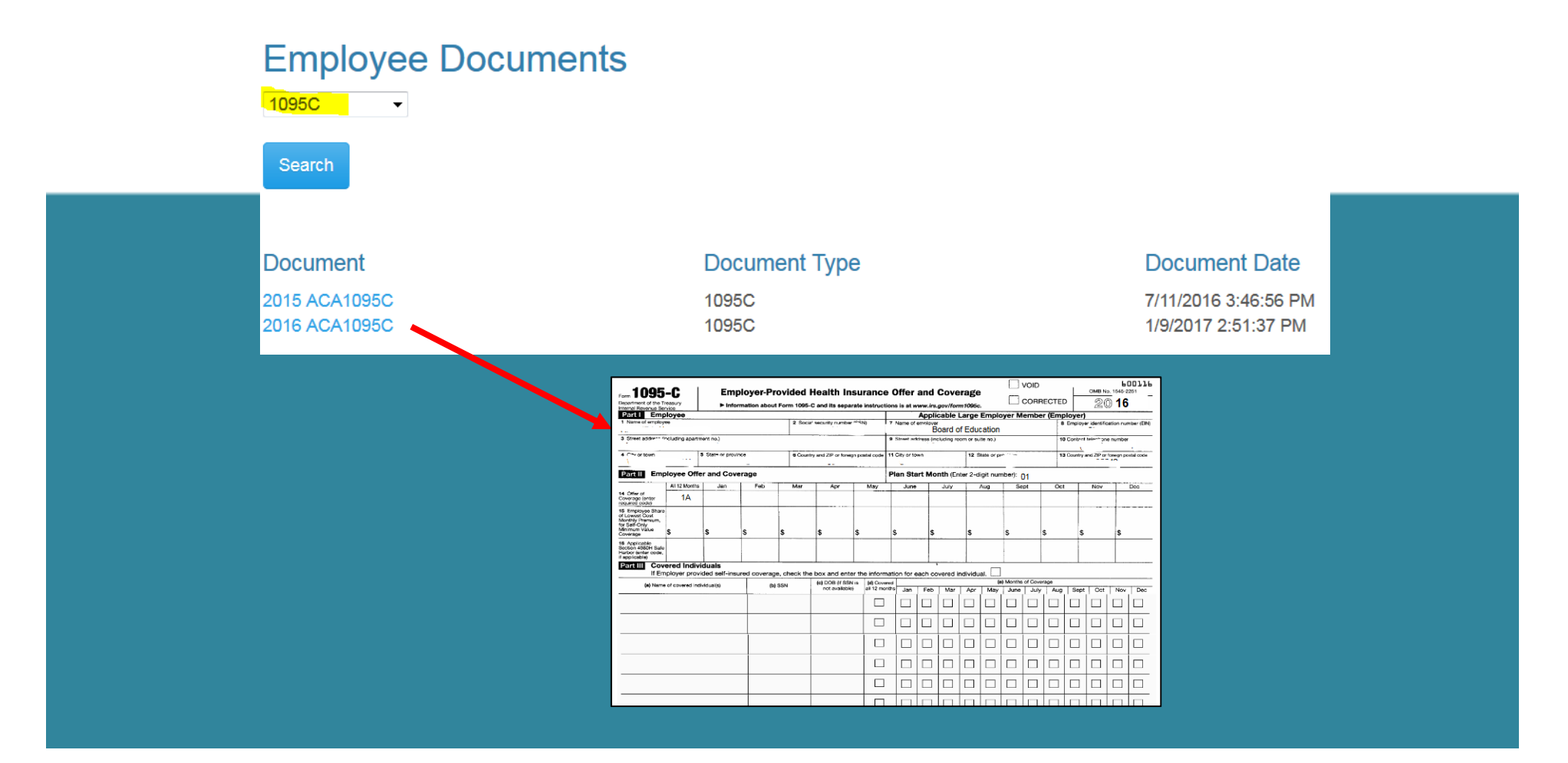

### **Employee Self Service - Electronic Form Agreement**

Employee can change their choice for tax form delivery by selecting the option and save. Districts can also require that the Agreement be signed by all employees on initial login to ESS. This option may not be used by all districts.

| Electronic Form Agreement - Please select one of the following for form delivery.                                                                                                    |
|----------------------------------------------------------------------------------------------------|
| Harris school system is please to offer electronic delivery of all your forms beginning January, 2018. Your W2, and Pay Forms will be available for viewing and downloading in PDF format through your Employee Self Service account. In order to receive your forms electronically instead of paper copy, you need to give your consent before December 10, 2017. Your electronic W2 forms will be available for viewing by January, 2018. For more information on electronic consent, see Company Documents – Electronic Form Consent. |
| Example Text Only                                                                                                    |
|                                                                                                    |
| I consent to receive all my tax forms (W2, 1095, Alabama Truth in Salary) electronically each year. I understand I will NOT receive any paper copies of forms.                                                                                                    |
| ○ I want to receive paper forms for all my tax forms (W2, 1095, Alabama Truth in Salary).                                                                                                    |
| Save                                                                                                    |

# **Employee Self Service – About ESS**

The *About ESS* Menu option identifies the Product Version and the District. The District's contact information for Employee Self Service can also be displayed here.

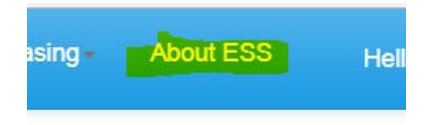

| About Employee Self Service<br>Back Print                                                  |           |
|--------------------------------------------------------------------------------------------|-----------|
| Customer: COUNTY BOARD OF EDUCATION                                                        |           |
| Product Version: 2.20.2.99                                                                 |           |
| Accounting System: NextGen                                                                 |           |
| Accounting System Version: 2                                                               |           |
| Please contact Alice Wonderland for any problems related to ESS for ABC County Board of Ec | ducation. |
| © N. Harris Computer Corporation 2018                                                      |           |

## Employee Self Service – Manage Account

An employee can manage their ESS account by clicking on their user name in the toolbar.

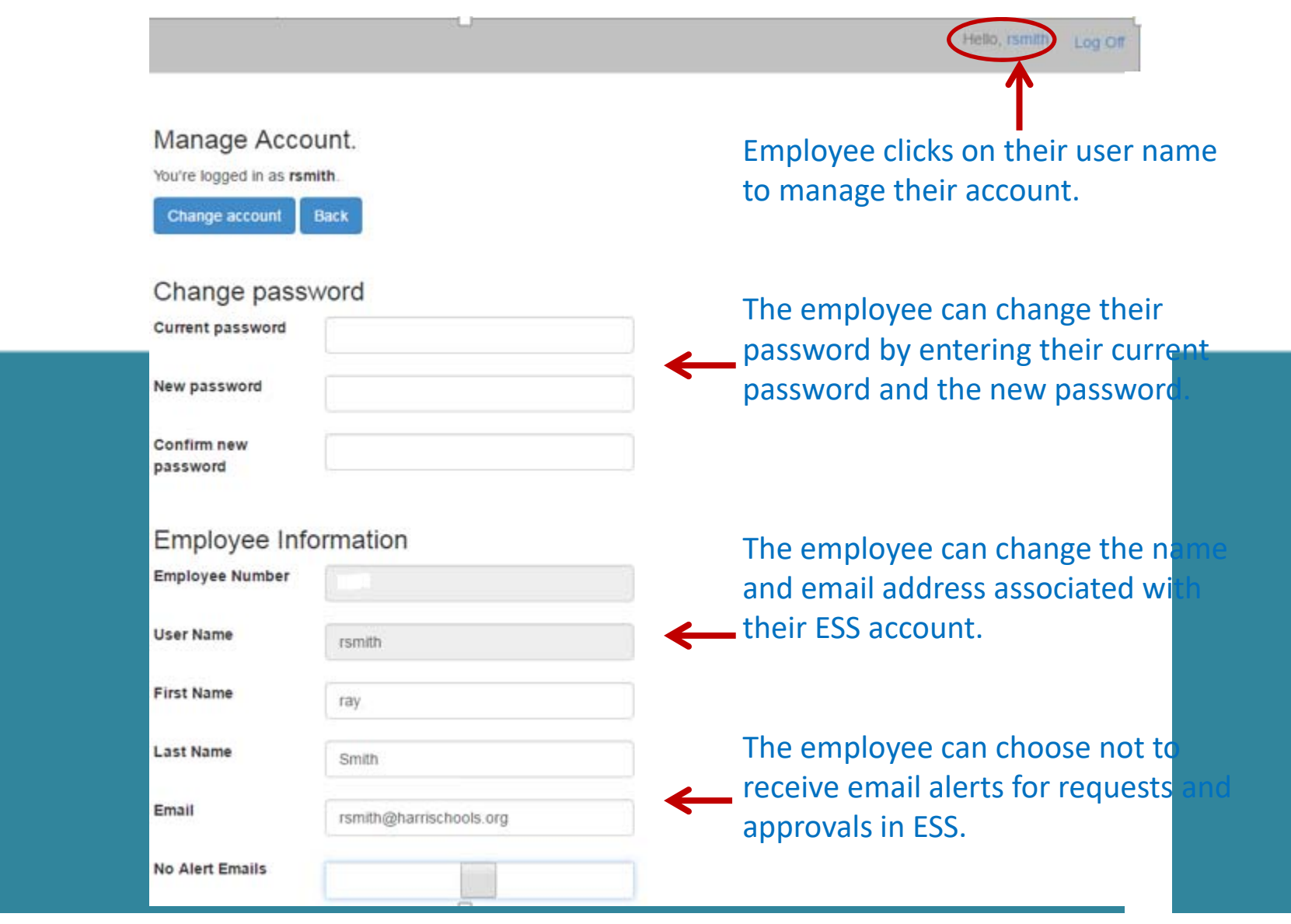

## Employee Self Service – Manage Account

Any changes made in Manage Account must be validated with a PIN that is emailed to the employee's ESS email. Once the valid PIN is entered and submitted, the changes to the employee's account will be saved.

|                                                          |                                                    | Hello, rsmith Log Off                                                                    |
|----------------------------------------------------------|----------------------------------------------------|------------------------------------------------------------------------------------------|
| Manage Acco<br>You're logged in as rsr<br>Change account | Back Enter PIN<br>Email Sent Su<br>Enter Valid PIN | ×<br>bject:Account Change Validation PIN                                                 |
| Change pass                                              | word                                               |                                                                                          |
| Current password                                         | Submit                                             |                                                                                          |
| New password                                             |                                                    |                                                                                          |
| Confirm new<br>password                                  |                                                    | nextgeness@gmail.com < nextgeness@gmail.com ><br>To: To: To: To: To: To: To: To: To: To: |
| Employee Inf                                             | ormation                                           | Your validation PIN                                                                      |
| Employee Number                                          |                                                    |                                                                                          |
| User Name                                                | rsmith                                             |                                                                                          |
| First Name                                               | ray                                                |                                                                                          |
| Last Name                                                | Smith                                              |                                                                                          |
| Email                                                    | rsmith@harrischools.org                            |                                                                                          |
| No Alert Emails                                          |                                                    |                                                                                          |